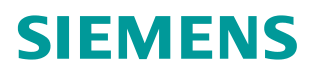

常问问题•10/2018

# SINEMA RC NAT 功能说明

SINEMA RC, NAT

https://support.industry.siemens.com/cs/cn/zh/view/109762700

Copyright © Siemens AG Copyright year All rights reserved

# 目录

| 1 | 西门子 SINEMA RC NAT3 |                 |   |  |  |  |  |
|---|--------------------|-----------------|---|--|--|--|--|
|   | 1.1                | 概述              | 3 |  |  |  |  |
|   | 1.2                | NAT             | 4 |  |  |  |  |
| 2 | SINEMA             | RC NAT 设置       | 5 |  |  |  |  |
|   | 2.1                | RC SERVER 基本配置  | 5 |  |  |  |  |
|   | 2.2                | 远程设备状态          | 7 |  |  |  |  |
| 3 | SINEMA             | RC Client 远程访问1 | 0 |  |  |  |  |
| 4 | 工程软件的操作13          |                 |   |  |  |  |  |

# 西门子 SINEMA RC NAT

1.1 概述

1

| SIEMENS              |   | SINEMA Remo          | ote Connect                                           |                         |                      |                 |                 |  |  |  |  |
|----------------------|---|----------------------|-------------------------------------------------------|-------------------------|----------------------|-----------------|-----------------|--|--|--|--|
| Logged on as "admin" |   | Devices / s627_      | Devices / s627_rc                                     |                         |                      |                 |                 |  |  |  |  |
| Log off              | 3 | Device               | VPN connection mode                                   | Network settings        | Group memberships    | Change password | Device overview |  |  |  |  |
| C Exit dialog        |   | Connection parameter | ers:<br>iel 192.168.36.0/24 and the<br>ress:<br>lask: | exported local subnet I | rrom sc642 overlap * | Add             |                 |  |  |  |  |
|                      |   |                      | Local subnet                                          | Net                     | work gateway         | Actions         |                 |  |  |  |  |
|                      |   |                      | 192.168.20.0/24                                       | Yes                     |                      | ×               |                 |  |  |  |  |
|                      |   |                      | 192.168.36.0/24                                       |                         | Yes                  |                 |                 |  |  |  |  |
|                      |   |                      |                                                       |                         |                      |                 |                 |  |  |  |  |

西门子 SINEMA RC 是基于 OPEN VPN 的远程访问方案,在网络里 SINEMA RC SERVER 相当于路由器的角色,这就要求每个连入的远程设备的 本地子网必须不同。在配置设备本地子网时,如果目标子网已经存在,RC SERVER 将不允许添加,如上图。这就要求在项目实施前,必须做好项目规划, 避免多个地点 IP 重复。

但是实际的应用中会存在很多的情况不允许更改子网信息,例如:

- ◆ OEM 厂商,标准化的程序,不方便修改子网
- ◆ 老项目,修改已经运行的设备子网不切实际
- •

这样就需要一种技术,即使在现场设备子网相同的情况,也可以接入到 SINEMA RC SERVER,如下图。

Copyright © Siemens AG Copyright year All rights reserved

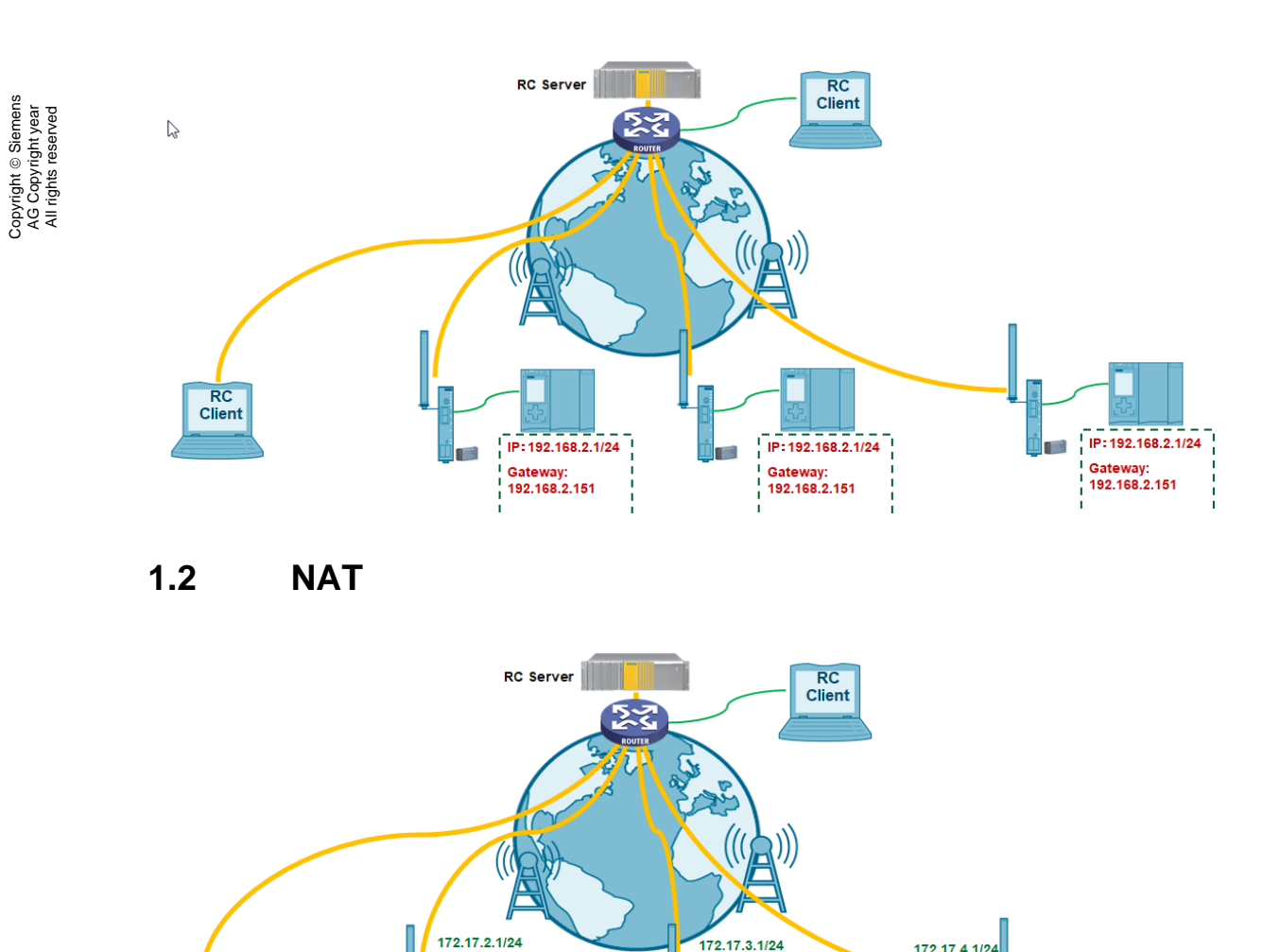

IP:192.168.2.1/24

Gateway: 192.168.2.151

r.

RC Client

如上图, SINEMA RC V1.2 开始支持 NAT 技术,通过 NAT 技术,可以把 每一个远程接入的设备本地子网转换成一个虚拟的独一无二的 IP, 这样可以保 证在 SINEMA RC 服务器的路由表中,每一个远程节点的内部子网是不同的 IP。

IP: 192.168.2.1/24

Gateway: 192.168.2.151

172.17.4.1/24

IP: 192.168.2.1/24

Gateway: 192.168.2.151

# 2 SINEMA RC NAT 设置

### 2.1 RC SERVER 基本配置

如下图情况,远程设备位于北京和上海,但是内部子网相同 192.168.36.0/24。通过 NAT,北京设备子网 192.168.36.0/24 转换为 172.17.36.0/24;上海设备子网 192.168.36.0/24 转换为 172.17.42.0/24。

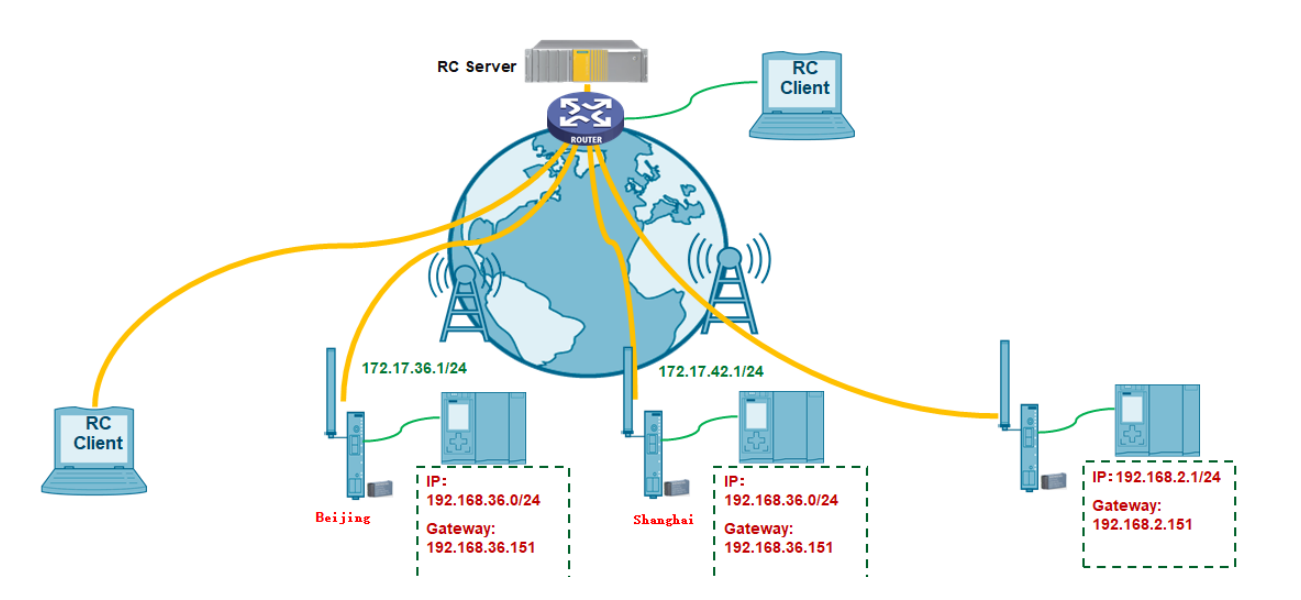

进入到 SINEMA RC SERVER 的设备网络配置页面,为北京的设备添加 "Local subnet" 192.168.36.0/24。激活 1:1 NAT, "Virtual subnet IP address"设置需要虚拟转换的 IP,此处为 172.17.36.0/24。

这样设置后,所有访问 172.17.36.0/24 在远程设备自动转换为 192.168.36.0/24,全子网一一对应,例如: 172.17.36.1=192.168.36.1, 172.17.36.2=192.168.36.2 .....。

Copyright © Siemens AG Copyright year All rights reserved

| SIEMENS              | SINEMA Remot                                                                       | e Connect                           |                    |                   |                 |                 |
|----------------------|------------------------------------------------------------------------------------|-------------------------------------|--------------------|-------------------|-----------------|-----------------|
| Logged on as "admin" | Devices / sc636                                                                    |                                     |                    |                   |                 |                 |
|                      | Device                                                                             | VPN connection mode                 | Network settings   | Group memberships | Change password | Device overview |
| Exit dialog          | Connection parameter<br>Connected local subnu-<br>Local LAN IP addre<br>Network ma | s:<br>ets<br>ss:<br>sk:             | Device is a networ | k gateway         | Add             |                 |
|                      |                                                                                    | Local subnet                        | Netw               | vork gateway      | Actions         |                 |
|                      |                                                                                    | 192.168.36.0/24                     | Yes                |                   | ×               |                 |
|                      | 1:1 NAT<br>NAT for local subnet<br>Virtual subnet IP addre<br>Network ma           | ss: 172.17.0.0<br>sk: 255.255.255.0 | Local subnet: 19   | 92 168 36 0/24 🗸  | Add             |                 |
|                      |                                                                                    | Virtual subnet                      | Local subnet       | Network gatewa    | y Actions       |                 |
|                      |                                                                                    | 172.17.36.0/24                      | 192.168.36.0/24    | Yes               | ×               |                 |
|                      | NAT for local hosts                                                                | ss: 172.17.36.0/24 🗸                | Local host:        |                   | Add             |                 |
|                      |                                                                                    | Save                                |                    |                   |                 |                 |

如果不希望全子网一一对应,可以选择"NAT for local hosts",如下图设

置,172.17.36.1=192.168.36.1,172.17.36.2=192.168.36.12。

| SIEMENS     |   | SINEMA Remot              | te Connect                   |                     |                   |                 |             |
|-------------|---|---------------------------|------------------------------|---------------------|-------------------|-----------------|-------------|
|             |   | Devices / sc636           |                              |                     |                   |                 |             |
|             | С | Device                    | VPN connection mode          | Network settings    | Group memberships | Change password | Device over |
| Exit dialog |   | Connection parameter      | rs:                          |                     |                   |                 |             |
|             |   | Connected local subn      | ets                          |                     |                   |                 |             |
|             |   | Local LAN IP addre        | SS:                          |                     |                   |                 |             |
|             |   | Network ma                | sk:                          | Device is a network | k gateway         | Add             |             |
|             |   |                           |                              |                     |                   |                 |             |
|             |   |                           | Local subnet                 | Netw                | ork gateway       | Actions         |             |
|             |   |                           | 192.168.36.0/24              | Yes                 |                   | ×               |             |
|             |   |                           |                              |                     |                   |                 |             |
|             |   | 1:1 NAT                   |                              |                     |                   |                 |             |
|             |   | ☑ NAT for local subnet    |                              |                     |                   |                 |             |
|             |   | Virtual subnet IP addre   | ss: 172.17.0.0               |                     |                   |                 |             |
|             |   | Network ma                | sk: 255.255.255.0            | Local subnet: 19    | 2.168.36.0/24 ~   | Add             |             |
|             |   |                           | Virtual cubact               | Logal subpot        | Notwork gatowa    | v Actions       |             |
|             |   |                           | 172 17 26 0/24               | 102 169 26 0/24     | Vec               | ×               |             |
|             |   |                           | 112.11.30.0/24               | 192.100.30.0/24     | 163               |                 |             |
|             |   | NAT for local bosts       |                              |                     |                   |                 |             |
|             |   | Virtual subnet IP addre   | ss: 172 17 36 0/24 v         | Local host: 19      | 2 168 36 12       | bbA             |             |
|             |   | Virtual Subject in Buddle | 33. 112.11.00.0/24           | Eocarnost. 13       | 2.100.00.12       | Huu             |             |
|             |   |                           | Virtual subnet IP<br>address | Local host          | Network gatewa    | y Actions       |             |
|             |   |                           | 170 17 00 1/01               | 100 100 00 1        | Vee               | ×               |             |
|             |   |                           | 172.17.36.1/24               | 192.100.30.1        | res               |                 |             |

同样的办法为上海的节点设置 NAT,本地中都以全子网对应为例。如下图,设置完成后,可以看到设备连接成功后的子网信息,北京设备子网 192.168.36.0-172.17.36.0/24;上海设备子网 192.168.36.0-172.17.42.0/24。

| SIEMENS                                                                                       | SINEMA Remote C                                                               | Connect                                            |                                                                                 |                                                         |                                                                                                    |                                 | Help 😡                                                         | 10/25/2018, 2:55:39 PM (UTC +6                          | 8:00) O Language: English                                 |
|-----------------------------------------------------------------------------------------------|-------------------------------------------------------------------------------|----------------------------------------------------|---------------------------------------------------------------------------------|---------------------------------------------------------|----------------------------------------------------------------------------------------------------|---------------------------------|----------------------------------------------------------------|---------------------------------------------------------|-----------------------------------------------------------|
| Logged on as "admin"<br>Log off                                                               | Devices                                                                       |                                                    |                                                                                 |                                                         |                                                                                                    |                                 |                                                                |                                                         |                                                           |
| System Remote connections Devices Device update Address spaces                                | ! To create further devices/users<br>i No filter active<br>Search filter: All | you need to purchase a n                           | ew license.<br>Q                                                                | ise match Apply filt                                    | er Show all                                                                                                    |                                 |                                                                |                                                         |                                                           |
| Participant groups     Communication relations     User accounts     Security     Any account | Name of the device                                                            | VPN address<br>-<br>10.8.1.3<br>10.8.1.2<br>Copy D | Remote subnet<br>192.168.20.0/24<br>192.168.36.0/24<br>192.168.36.0/24<br>elete | Virtual subnet<br>-<br>172.17.36.0/24<br>172.17.42.0/24 | Status         \$           Image: Online (2018-10-25; 08:45)         Online (2018-10-25; 14:45)           Image: Online (2018-10-25; 14:45)         Online (2018-10-25; 14:45) | Location<br>Beijing<br>Shanghai | Type of<br>connection ¢<br>Permanent<br>Permanent<br>Permanent | VPN protocol<br>IPsec [ s627_RC ]<br>OpenVPN<br>OpenVPN | Actions<br>0 c% 스 볼   <br>0 c% 스 속 ● 볼   <br>0 c% 스 속 ● 볼 |

### 2.2 远程设备状态

如下图,远程设备(S615/SC600/M800) "Auto Firewall/NAT Rules"选项一定要勾选,这样会自动把 SINEMA RC SERVER 设置的 NAT 关系添加到本地系统后台。

#### SIEMENS

|                     | 192.168.0.136/S                  | CALANCE                       | SC636-2C                                     |
|---------------------|----------------------------------|-------------------------------|----------------------------------------------|
| Welcome admin       | SINEMA Remote Connect            | t (SINEMA RC)                 | e "Write Startun Config" to save immediately |
| Logout              | Changes will be saved automatica | <u>any in 44 Seconds. 165</u> | s white Startup Coning to save inimediately  |
| ▶Information        |                                  | Enable SINEMA RC              |                                              |
| ▼System             |                                  |                               |                                              |
| ▶Configuration      |                                  | Server Settings               |                                              |
| ▶General            | SINEMA RC Address:               | 192.168.0.153                 |                                              |
| ▶DNS                | SINEMA RC Port:                  | 443                           |                                              |
| ▶Restart            |                                  | One was Marifi and in a       |                                              |
| ▶Load&Save          | Verification Turne               | Server ventication            | _                                            |
| ►Events             | vernication Type.                | Fingerprint                   |                                              |
| ▶DHCP               | Fingerprint:                     | 9C:78:A6:DA:A9:9A:14          | (FB:9)                                       |
| ▶SNMP               | CA Certificate:                  | SINEMA_RC_CA.pem              | $\checkmark$                                 |
| ▶System Time        |                                  | Desites One desited           |                                              |
| ►Auto Logout        | Device ID                        | Device Credentials            |                                              |
| ▶Button             | Device ID:                       | 41                            |                                              |
| ▶Syslog Client      | Device Password.                 |                               |                                              |
| ▶Ports              | Device Password Committation.    |                               |                                              |
| Fault<br>Monitoring |                                  | Optional Settings             |                                              |
| ▶PLUG               |                                  | Auto Firewall/NAT R           | ules                                         |
| ▶Ping               | Type of connection:              | Auto                          |                                              |
| ▶Port               | Use Proxy:                       | none                          | $\sim$                                       |
| Diagnostics         | Autoenrollment Interval [min]:   | 60                            |                                              |
| Proxy Server        |                                  |                               |                                              |
| ► SINEMA RC         |                                  |                               |                                              |
| ▶Layer 2            | Set Values Refresh               |                               |                                              |
| ▶Layer 3            |                                  |                               |                                              |
| ▶Security           |                                  |                               |                                              |

如下图,远程设备(S615/SC600/M800)连接成功后,可以自动获得 NAT 的转换关系。

| SIEMENS                                                                                                    | 102 169 0 126/                                                                                                    |                                                                                                    |                                                     |
|----------------------------------------------------------------------------------------------------|----------------------------------------------------------------------------------------------------|----------------------------------------------------------------------------------------------------|-----------------------------------------------------|
| Welcome admin                                                                                                    | SINEMA Remote Conne<br>Changes will be saved automatic                                                                                                    | ct (SINEMA RC) Information                                                                                                    | ) save immediately                                  |
| Loavit<br>→Information<br>→ Start Page<br>→ Versions<br>→ ARP Table<br>→ Log Tables<br>→ Faults<br>→ DHCP Server<br>→ LLDP<br>→ Routing<br>→ SNMP<br>→ Security<br>→ SINEMA RC<br>→ System<br>→ Layer 2<br>→ Layer 3<br>→ Security | Status:<br>Device Name:<br>Device Location:<br>GSM Number:<br>Vendor:<br>Comment:<br>Type of Connection (Device):<br>Fingerprint:<br>Remote Address:<br>Connected Local Subnet(s):<br>Connected Local Host (s):<br>Tunnel Interface Address:<br>Connected Remote Subnet(s): | established (192.168.0.153, Port 1194, UDP)<br>sc636<br>Beijing<br>-<br>-<br>-<br>Permanent<br>Auto<br>9C.78.7A6:DA:A9:9A:14:FB:99:C2:50:6F:08:72:B8<br>192.168.0.153<br>192.168.0.153<br>192.168.36.0/24 translated to 172.17.36.0/24<br>10.8.1.3<br>10.8.1.3<br>10.8.1.0/24<br>10.8.1.0/24<br>10.8.0.0/24<br>172.17.42.0/24<br>192.168.20.0/24<br>192.168.248.0/24<br>192.168.248.0/24 | :AC:11:03:8A:AA:7A:51:C9:11:6F:34:5E:10:17:4D:32:BI |

#### SIEMENS

#### 192.168.0.142/SCALANCE SC642-2C

| Welcome admin                   | SINEMA Remote Conne          | ct (SINEMA RC) Information                                                                      |
|---------------------------------|------------------------------|-------------------------------------------------------------------------------------------------|
| Logout                          |                              |                                                                                                 |
|                                 |                              |                                                                                                 |
| <ul> <li>Information</li> </ul> | Status:                      | established (192.168.0.153, Port 1194, UDP)                                                     |
| ▶ Start Page                    | Device Name:                 | sc642                                                                                           |
| ▶ Versions                      | Device Location:             | Shanghai                                                                                        |
| ♦ARP Table                      | GSM Number:                  |                                                                                                 |
| ▶Log Tables                     | Vendor:                      |                                                                                                 |
| Faults                          | Comment:                     |                                                                                                 |
| ▶DHCP Server                    | Type of Connection (Server): | Permanent                                                                                       |
| ►LLDP                           | Type of Connection (Device): | Auto                                                                                            |
| ▶Routing                        | Fingerprint:                 | 9C:78:A6:DA:A9:9A:14:FB:99:C2:50:6F:08:72:B8:AC:11:03:8A:AA:7A:51:C9:11:6F:34:5E:10:17:4D:32:BI |
| ▶ SNMP                          | Remote Address:              | 192.168.0.153                                                                                   |
| ▶Security                       | Connected Local Subnet(s):   | 192.168.36.0/24 translated to 172.17.42.0/24                                                    |
| ►IPsec VPN                      |                              |                                                                                                 |
| ► SINEMA RC                     | Connected Local Host (s):    |                                                                                                 |
| ▶ System                        |                              |                                                                                                 |
| ▶Layer 2                        | Tunnel Interface Address:    | 10.8.1.2                                                                                        |
| ▶Laver 3                        | Connected Remote Subnet(s):  | 10.8.1.0/24<br>10.8.0.0/24                                                                      |
|                                 |                              | 172.17.36.0/24                                                                                  |
| ▶ Security                      |                              | 192.168.248.0/24<br>192.168.248.0/24<br>172.32.0.0/16                                           |
|                                 |                              |                                                                                                 |
|                                 |                              |                                                                                                 |
|                                 |                              |                                                                                                 |
|                                 | Refresh                      |                                                                                                 |
|                                 |                              |                                                                                                 |

远程设备(S615/SC600/M800)的内网连接设备,如果希望被远程访问, 需要设置网关,网关地址设置为远程设备(S615/SC600/M800)的IP地址。 Copyright © Siemens AG Copyright year All rights reserved 如果内网设备不方便设置网关,或者已经设置其他网关不能修改,可以在 S615/SC600/M800 NAT 设置里激活端口伪装,如下图。

### SIEMENS

# 192.168.0.142/SCALANCE SC642-2C

| Welcome admin   | Internet Protocol (IP) Masquerading |                     |  |  |  |  |
|-----------------|-------------------------------------|---------------------|--|--|--|--|
| Logout          |                                     |                     |  |  |  |  |
| ▶Information    | Masquerading NAPT                   | Source NAT NETMAP   |  |  |  |  |
|                 |                                     |                     |  |  |  |  |
| ▶System         | Interface                           | Enable Masquerading |  |  |  |  |
|                 | vlan1 (INT)                         |                     |  |  |  |  |
| ▶Layer 2        | vlan2 (EXT)                         |                     |  |  |  |  |
| ▼Layer 3        | Dell'Internet Defeed                |                     |  |  |  |  |
| ▶Subnets        | Set values Refrest                  | n                   |  |  |  |  |
| ►NAT            |                                     |                     |  |  |  |  |
| ▶ Static Routes |                                     |                     |  |  |  |  |
| ▶Security       |                                     |                     |  |  |  |  |

Copyright © Siemens AG Copyright year All rights reserved 3

### SINEMA RC Client 远程访问

如下图,当 RC CLIENT 连接成功后可以看到北京和上海的本地子网信息, 这时候查看本地路由表。

| SIEMEN                                          | IS S                                                                                                    | SINEMA RC ( | Client              |                |        |        |                      |          | _ C   | ) X |
|-------------------------------------------------|----------------------------------------------------------------------------------------------------|-------------|---------------------|----------------|--------|--------|----------------------|----------|-------|-----|
|                                                 |                                                                                                    |             |                     |                | Settir | ngs    | Er                   | nglish   |       | ?   |
| SINEMA Remote C                                 | onnect Account                                                                                                    |             |                     |                |        |        |                      | ပ္ Lo    | g off |     |
| SINEMA RC URL: 1                                | 92.168.0.153:443                                                                                                    |             | VPN status:         | CONNECTED      |        |        | Establis             | h VPN tu | nnel  |     |
| Logged on as: III                               | klaowel                                                                                                    |             | VPIN address: 10.8. | 1.4            |        |        | Terminate VPN tunnel |          |       |     |
| Device list                                     |                                                                                                    |             |                     |                |        |        |                      | ۹        | e     |     |
| Participant<br>groups of the<br>device          | Name of<br>the device                                                                                                    | VPN address | Remote subnet       | Virtual subnet |        | Status | Locat                | ion      |       |     |
| device                                          | s627_rc                                                                                                    |             | 192.168.20.0/24     |                | ⊘      | online |                      |          | *     | 0   |
| device                                          | sc642                                                                                                    | 10.8.1.2    | 192.168.36.0/24     | 172.17.42.0/24 | 0      | online | Shang                | hai      | Â     |     |
| device                                          | sc636                                                                                                    | 10.8.1.3    | 192.168.36.0/24     | 172.17.36.0/24 | ۲      | online | Beijing              |          | Â     |     |
| device                                          | SINEMA RC<br>LAN 1                                                                                                    |             | 192.168.248.0/24    |                | 0      | online |                      |          | Â     |     |
| Activate NAT on (<br>Use destinat<br>Use manual | Activate NAT on Client     Use destination NAT settings of the device     Use manual NAT settings     NAT configuration     Show log files |             |                     |                |        |        |                      |          |       |     |
|                                                 |                                                                                                    |             |                     |                |        |        |                      | Exit     |       |     |

如下图,可以看到本地路由表中只能看到 NAT 转换后的子网信息, 172.17.36.0/24 北京,172.17.42.0/24 上海。

| Command Prompt —                                                   | × |
|--------------------------------------------------------------------|---|
| 614 4f 8a d3 74 52Bluetooth Device (Personal Area Network)         | ^ |
| 1Software Loopback Interface 1                                     |   |
|                                                                    |   |
| IPv4 Route Table                                                   |   |
|                                                                    |   |
| Active Routes:                                                     |   |
| Network Destination Netmask Gateway Interface Metric               |   |
| 10.8.0.0 255.255.255.0 10.8.1.1 10.8.1.4 35                        |   |
| 10.8.1.0 _255.255.255.0 On-link 10.8.1.4 291                       |   |
| 10. 8. 1. 4 255. 255. 255. 0n-link 10. 8. 1. 4 291                 |   |
| 10. 8. 1, 255 255, 255, 255, 255 On-link 10. 8. 1, 4 291           |   |
| 127.0.0.0 255.0.0.0 On-link 127.0.0.1 331                          |   |
| 127.0.0.1 255.255.255 Un-link 127.0.0.1 331                        |   |
|                                                                    |   |
| 172. 17. 42. 0 255. 255. 255. 0 10. 8. 1. 1 10. 8. 1. 4 35         |   |
| 172. 32. 0. 0 255. 255. 0. 0 10. 8. 1. 1 10. 8. 1. 4 35            |   |
| 192.168.0.0 255.255.255.0 On-1ink 192.168.0.120 281                |   |
| 192.168.0.120 255.255.255.255 On-1ink 192.168.0.120 281            |   |
| 192.168.0.255 255.255.255.255 On-1ink 192.168.0.120 281            |   |
| 192. 168. 20. 0 255. 255. 255. 0 10. 8. 1. 1 10. 8. 1. 4 35        |   |
| 192.168.60.0 255.255.255.0 On-link 192.168.60.1 291                |   |
| 192.168.60.1 255.255.255.255 On-link 192.168.60.1 291              |   |
| 192.168.60.255 255.255.255.255 On-link 192.168.60.1 291            |   |
| 192. 168. 137. 0255. 255. 255. 0 On-link 192. 168. 137. 1 291      |   |
| 192.168.137.1 255.255.255.055 On-link 192.168.137.1 291            |   |
| 192. 168. 137, 255–255, 255, 255, 255–0n-link 192. 168. 137, 1–291 |   |
| 192. 168. 248. 0 255. 255. 25. 0 10. 8. 1. 1 10. 8. 1. 4 35        |   |
| 224.0.0.0 $240.0.0.0$ $0n-11nk$ $127.0.0.1$ $331$                  |   |
| 224. 0, 0, 0 240. 0, 0 00-11nk 192. 168. 0, 120 281                |   |
| 224.0.0.0 $240.0.0.0$ $0n-11nk$ 192.168.137.1 291                  |   |
| 224.0.0.0 $240.0.0.0$ $0n-11nk$ 192.168.60.1 291                   |   |
| 224.0.0.0 $240.0.0.0$ $0n-11nk$ $10.8.1.4$ $291$                   |   |
| 255, 255, 255, 255, 255, 255, 255, 255,                            |   |
| 255, 255, 255, 255, 255, 255, 255, 255,                            |   |
| 255, 255, 255, 255, 255, 255, 255, 255,                            |   |
| 255, 255, 255, 255, 255, 255, 255, 255,                            |   |
| 200.200.200.200.200.200.200 On This 10, 0, 1, 4 201                |   |

如下图,尝试访问现场设备,172.17.36.136 相当于访问到了北京远程设备 内网的 192.168.36.136; 172.17.42.142 相当于访问到了上海远程设备内网的 192.168.42.142。

Copyright © Siemens AG Copyright year All rights reserved

Command Prompt × Contro1-C °C C:\Users\1ixw>ping 172.17.36.136 Pinging 172.17.36.136 with 32 bytes of data: Reply from 172.17.36.136: bytes=32 time=1ms TTL=63 Reply from 172.17.36.136: bytes=32 time=1ms TTL=63 Reply from 172.17.36.136: bytes=32 time=1ms TTL=63 Reply from 172.17.36.136: bytes=32 time=1ms TTL=63 Ping statistics for 172.17.36.136: Packets: Sent = 4, Received = 4, Lost = 0 (0% loss), Approximate round trip times in milli-seconds: Minimum = 1ms, Maximum = 1ms, Average = 1ms C:\Users\1ixw>ping 172.17.42.142 Pinging 172.17.42.142 with 32 bytes of data: Reply from 172.17.42.142: bytes=32 time=1ms TTL=63 Reply from 172.17.42.142: bytes=32 time=1ms TTL=63 Reply from 172.17.42.142: bytes=32 time=1ms TTL=63 Reply from 172.17.42.142: bytes=32 time=1ms TTL=63 Ping statistics for 172.17.42.142: Packets: Sent = 4, Received = 4, Lost = 0 (0% loss), Approximate round trip times in milli-seconds: Minimum = 1ms, Maximum = 1ms, Average = 1ms C:\Users\1ixw>\_

4

### 工程软件的操作

客户端 PC 连接成功后可以通过工程软件访问现场的 PLC/HMI 设备,因为 做了 NAT 的设置,下载时的目标 IP 是转换之后的虚拟 IP。

SINEMA RC VPN 使用的是三层隧道,因此浏览功能不能查看到现场设备, 需要手动指定目标 IP,如下图 TIA PORTAL/STEP7 的操作,需要手动指定下 载的目标 IP。

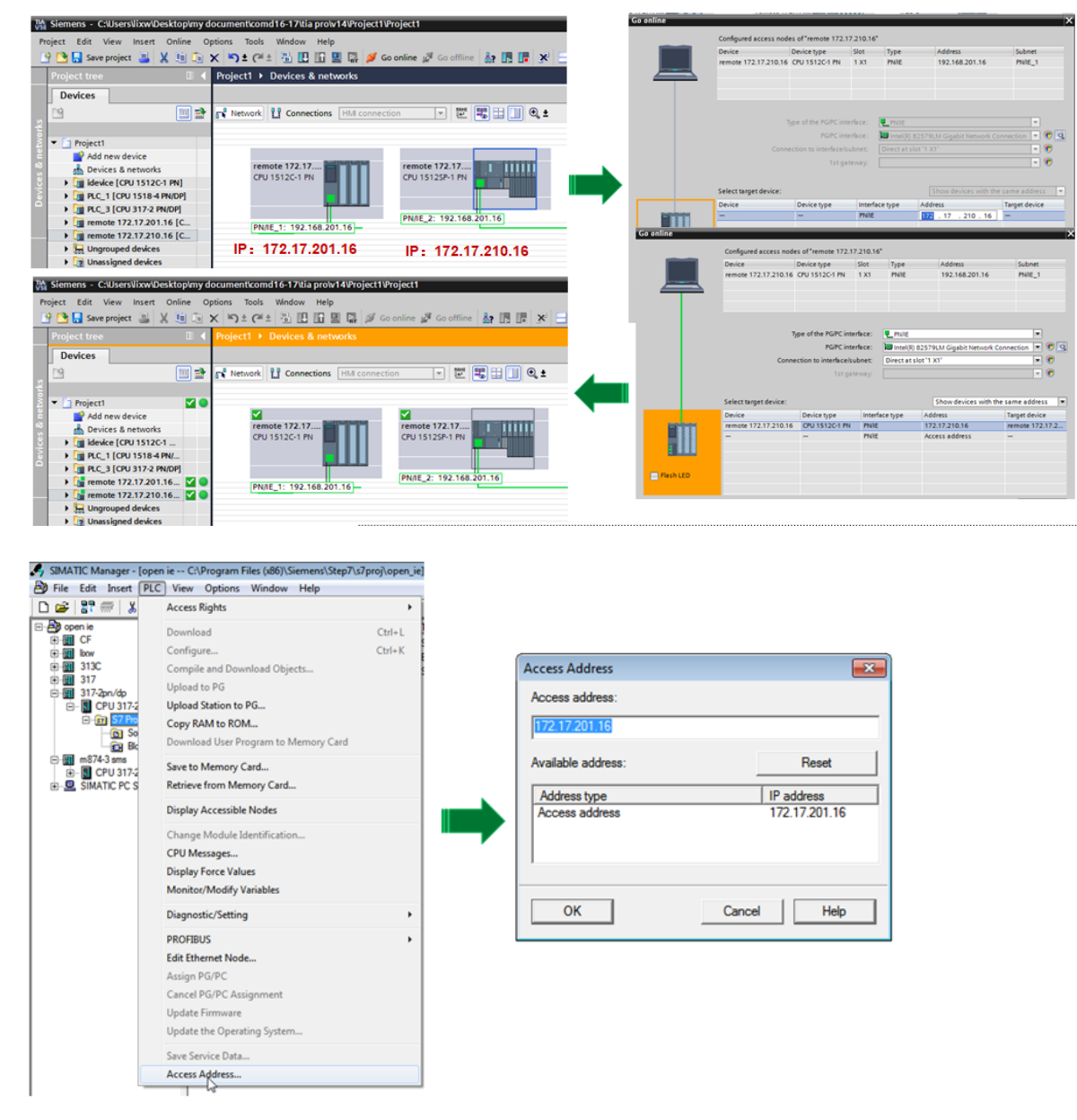

这样,虽然目标 IP 是虚拟 IP,但是通过 VPN 链路,最终的访问会到达现 场实际的物理设备。